# 【スコア設定方法】当倶楽部会員様 ビジター様へ

## スタート前の設定にご協力お願い致します

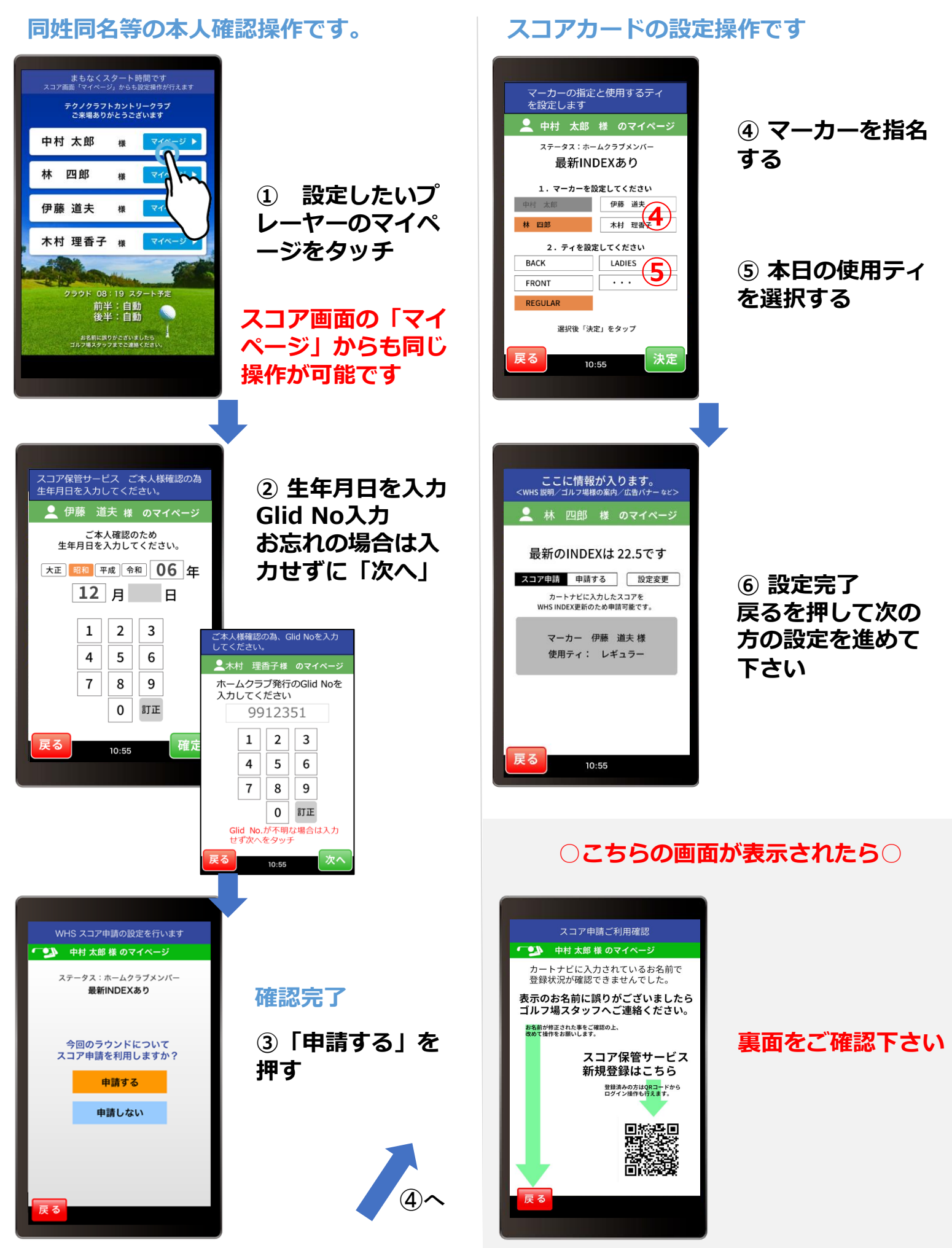

### スコア申請 保管方法

# 【ビジター様】本日のスコアを保管する操作です

【当倶楽部メンバー様】【テクノオンラインクラブ会員様】 本日のスコアをハンディキャップインデックス更新の為に申 請する操作です

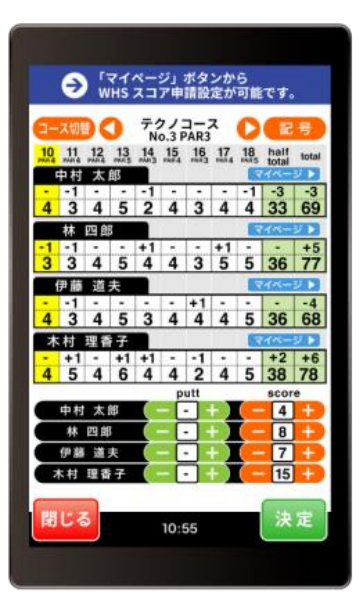

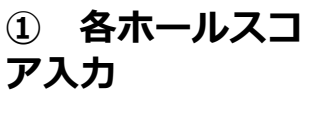

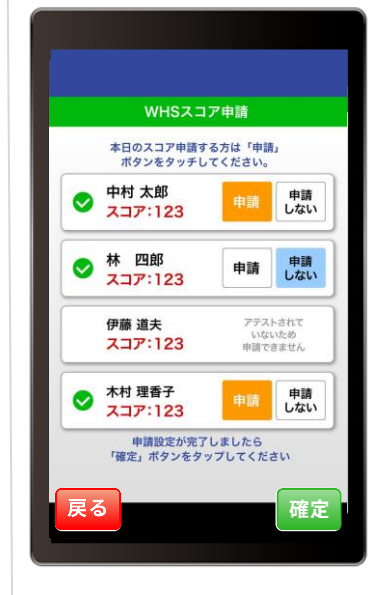

#### INDEX更新の場合

②'「申請する」 「申請しない」の 確認

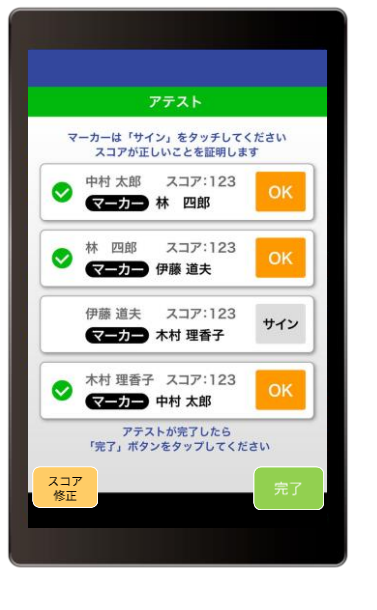

② ホールアウト後 アテストをする

「サイン」をタッ チすると「OK」に 変わります。

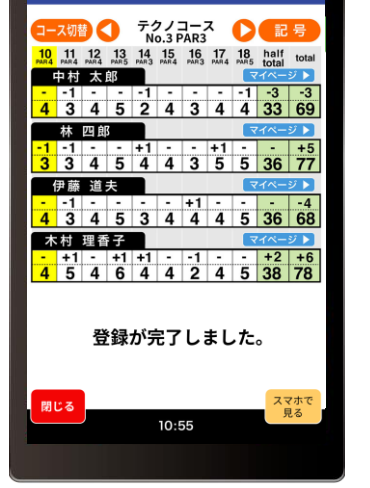

 ③ この画面で終了 です。 当倶楽部メンバー様 INDEX更新通知をメールで受け取る

# スタート前の設定にご協力お願い致します

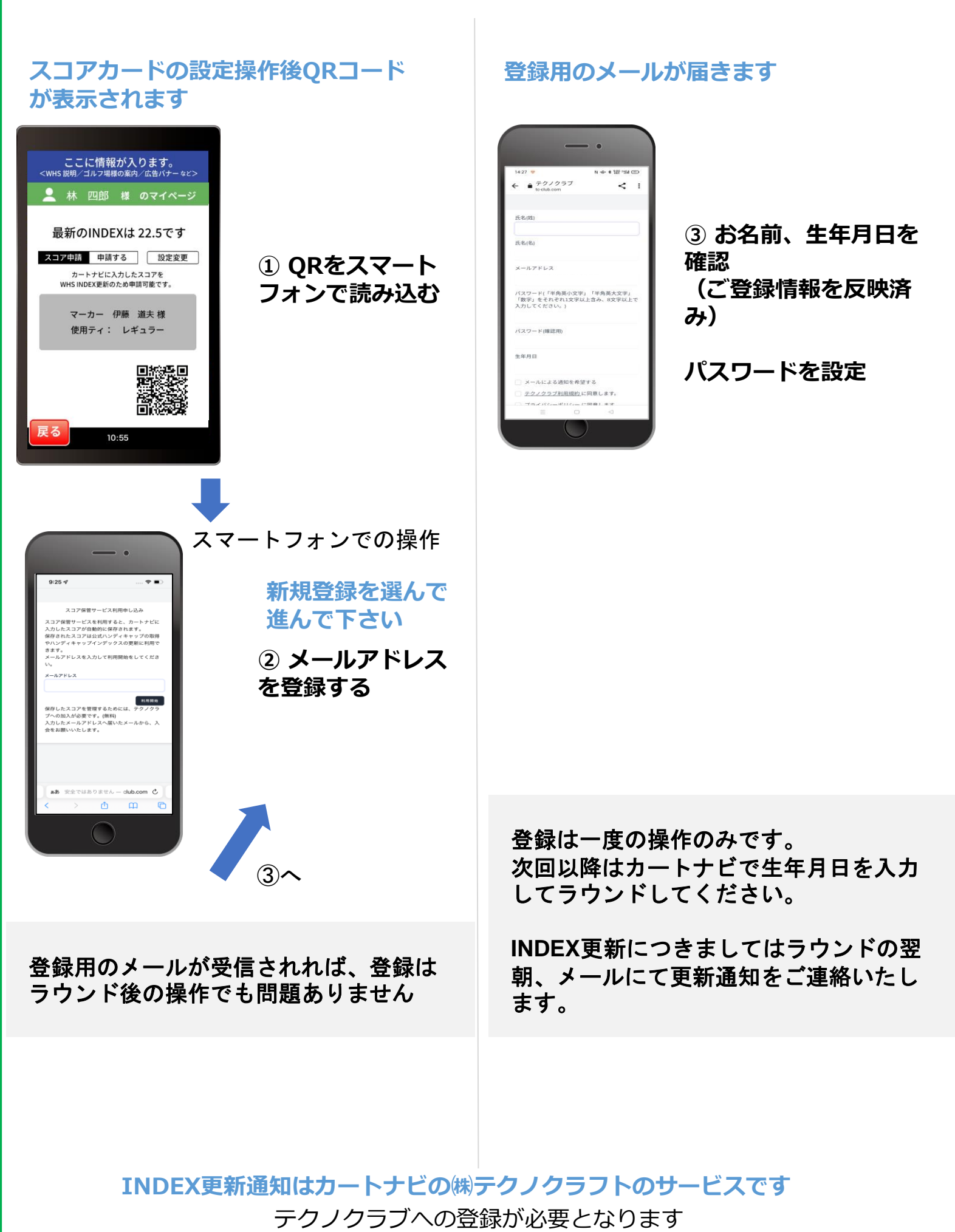